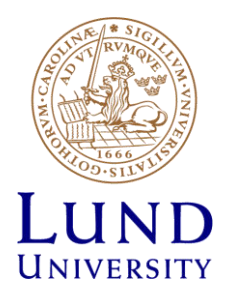

# EITF35: Introduction to QuestaSim

# Steffen Malkowsky steffen.malkowsky@eit.lth.se

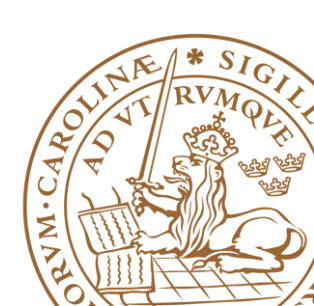

# Typical (ASIC/FPGA) Design Flow

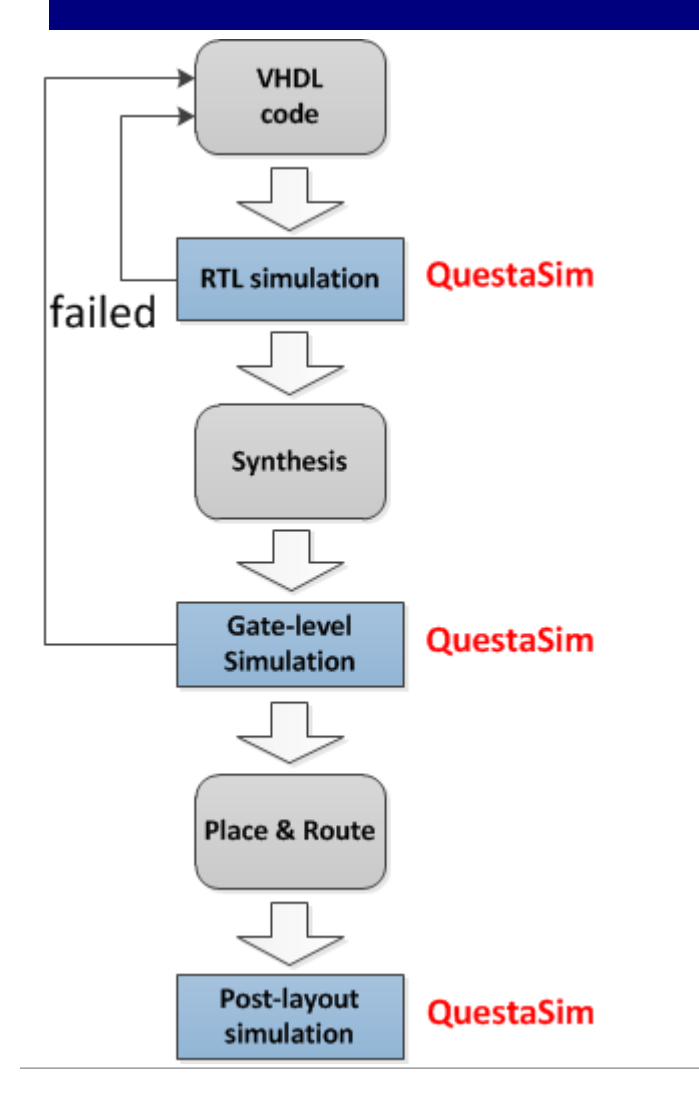

- RTL simulation: Proves functionality without timing information.
- GL simulation: Verifies netlist with timing information (slow)
- PL simulation: Verification with parasitics (even slower)

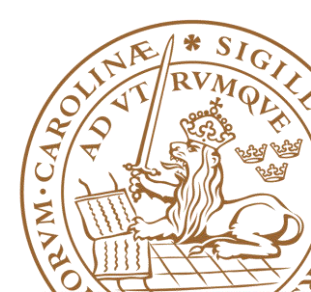

#### **Questasim overview**

|                | 🙋 Questa Sim-64 10.1d          |              |                                                 |          |                     |          | - • • × •      |                |
|----------------|--------------------------------|--------------|-------------------------------------------------|----------|---------------------|----------|----------------|----------------|
|                | File Edit View Com             | pile Simul   | ate Add Library Tools Layout Bookma             | rks Wind | ow Help             |          |                |                |
|                | 🛛 🖻 • 🚘 🔛 🧇 🚳                  | <u>x</u> 🐚 😭 | 8 🗠 🔍   🔕 - 👫 🖺 📙 Help                          | - 🏊 🗍 🕯  | 🕸 🕮 🜠 📓 🖠 🍷 🏤 🏌 🛔 🐒 | 2 🔹      |                |                |
|                | Layout NoDesign                | -            | ColumnLayout AllColumns                         |          | 💽 🛛 🦓 - 🐴 - 🥵 🖓 - 🤻 |          |                |                |
|                | 航 Library 🚃                    |              |                                                 |          |                     |          | + # ×          |                |
|                | ▼ Name                         | Туре         | Path                                            |          |                     |          |                |                |
|                | +-                             | Library      | C:/Users/svd/Desktop/tutorial/assignment_1/work |          |                     |          |                |                |
|                | + floatfixlib                  | Library      | \$MODEL_TECH//floatfixlib                       |          |                     |          |                |                |
|                | mc2_lib (empty)                | Library      | \$MODEL_TECH//mc2_lib                           |          |                     |          |                |                |
|                | + mtiAvm                       | Library      | \$MODEL_TECH//avm                               |          |                     |          |                |                |
|                |                                | Library      | \$MODEL_TECH//ovm-2.1.2                         |          |                     |          |                |                |
|                | + mtPA                         | Library      | \$MODEL_TECH//pa_lib                            |          |                     | <b>~</b> |                |                |
|                | +                              | Library      | \$MODEL_TECH//upf_lib                           |          |                     | 2        | Snell (tcl) to | write and      |
|                | +                              | Library      | \$MODEL_TECH//uvm-1.1c                          |          |                     | -        |                | an and a frame |
|                | +- sv_std                      | Library      | \$MODEL_TECH//sv_std                            |          |                     | e        | execute cor    | nmands from    |
|                | +-1 vital2000                  | Library      | \$MODEL_TECH//vital2000                         |          |                     |          | ha nyamani     |                |
|                | +-                             | Library      | \$MODEL_TECH//ieee                              |          |                     | L        | ne prompu      |                |
|                | + modelsim_lib                 | Library      | \$MODEL_TECH//modelsim_lib                      |          |                     |          |                |                |
|                | F std                          | Library      | \$MODEL_TECH//std                               |          |                     |          |                |                |
|                | + std_developerskit            | Library      | \$MODEL_TECH//std_developerskit                 |          |                     |          |                |                |
|                | +                              | Library      | \$MODEL_TECH//synopsys                          |          |                     |          |                |                |
|                | ⊕_ <mark>∭</mark> verilog      | Library      | \$MODEL_TECH//verilog                           |          |                     |          |                |                |
| /              | North Charles Coll Inter       |              |                                                 |          |                     |          |                |                |
| Libraries that | contain                        |              |                                                 |          |                     |          |                |                |
| compiled con   | nononte                        |              |                                                 |          |                     |          |                |                |
| complied con   | ponents                        |              |                                                 |          |                     |          |                |                |
|                |                                |              |                                                 | /        |                     |          |                |                |
|                |                                |              | /                                               | <u> </u> |                     |          |                |                |
|                | # Loading project a            | ssignment    | 1                                               |          |                     |          | <br>_          |                |
|                | <pre># reading C:\questa</pre> | sim64_10.    | 1d\win64//modelsim.ini                          |          |                     |          |                |                |
|                | OuestaSim>                     |              |                                                 |          |                     |          |                | N. 1 *         |
|                |                                |              |                                                 |          |                     |          |                | INPL DV        |
|                |                                |              | <no design="" loaded=""></no>                   |          | \$MODEL_TECH//std   |          | 1              |                |
| 1              |                                |              |                                                 |          |                     |          |                | 2/5 82         |
|                |                                |              |                                                 |          |                     |          |                |                |
|                |                                |              |                                                 |          |                     |          |                | UI CARE        |

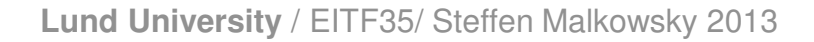

#### **Create new project**

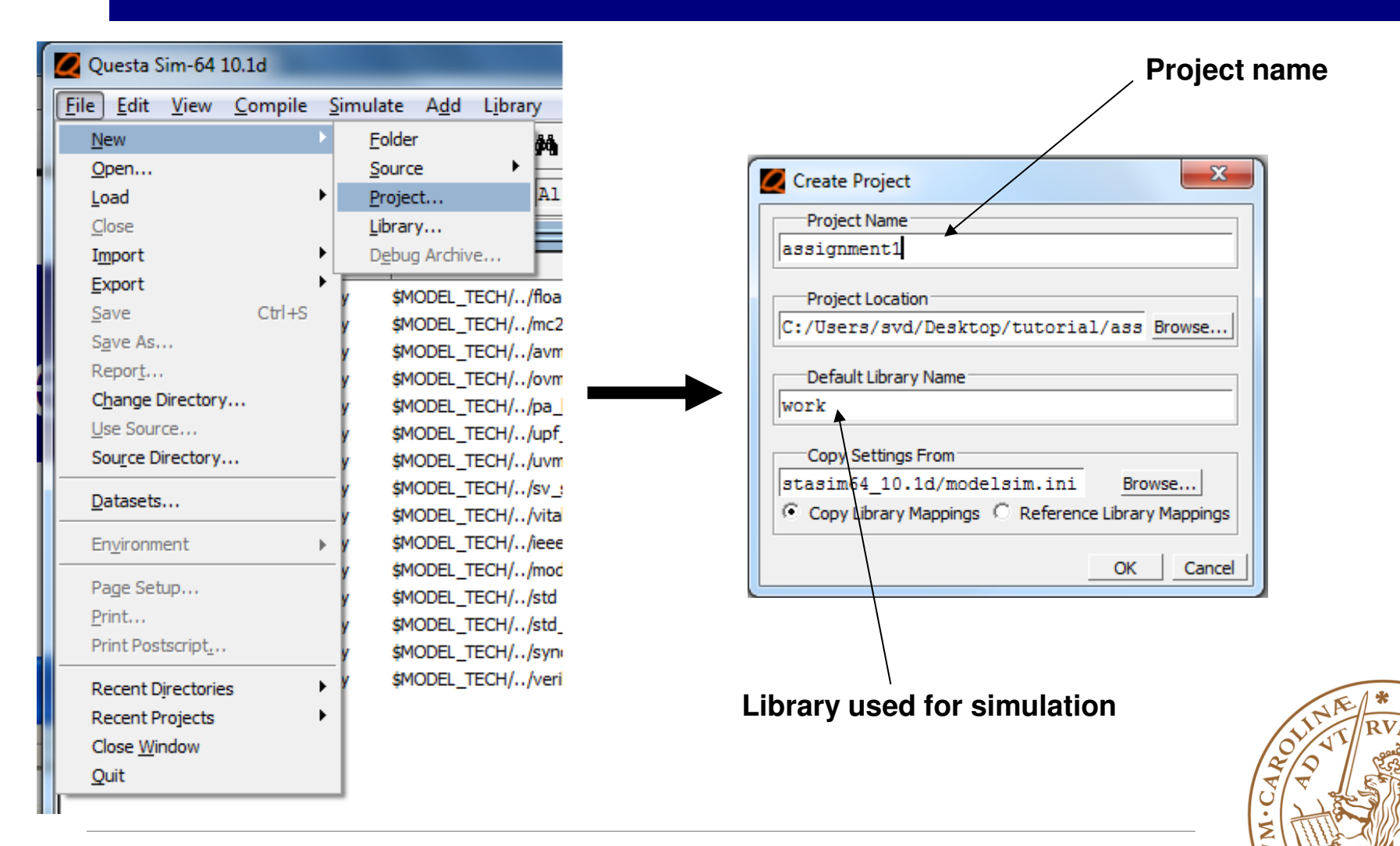

#### **Add VHDL files**

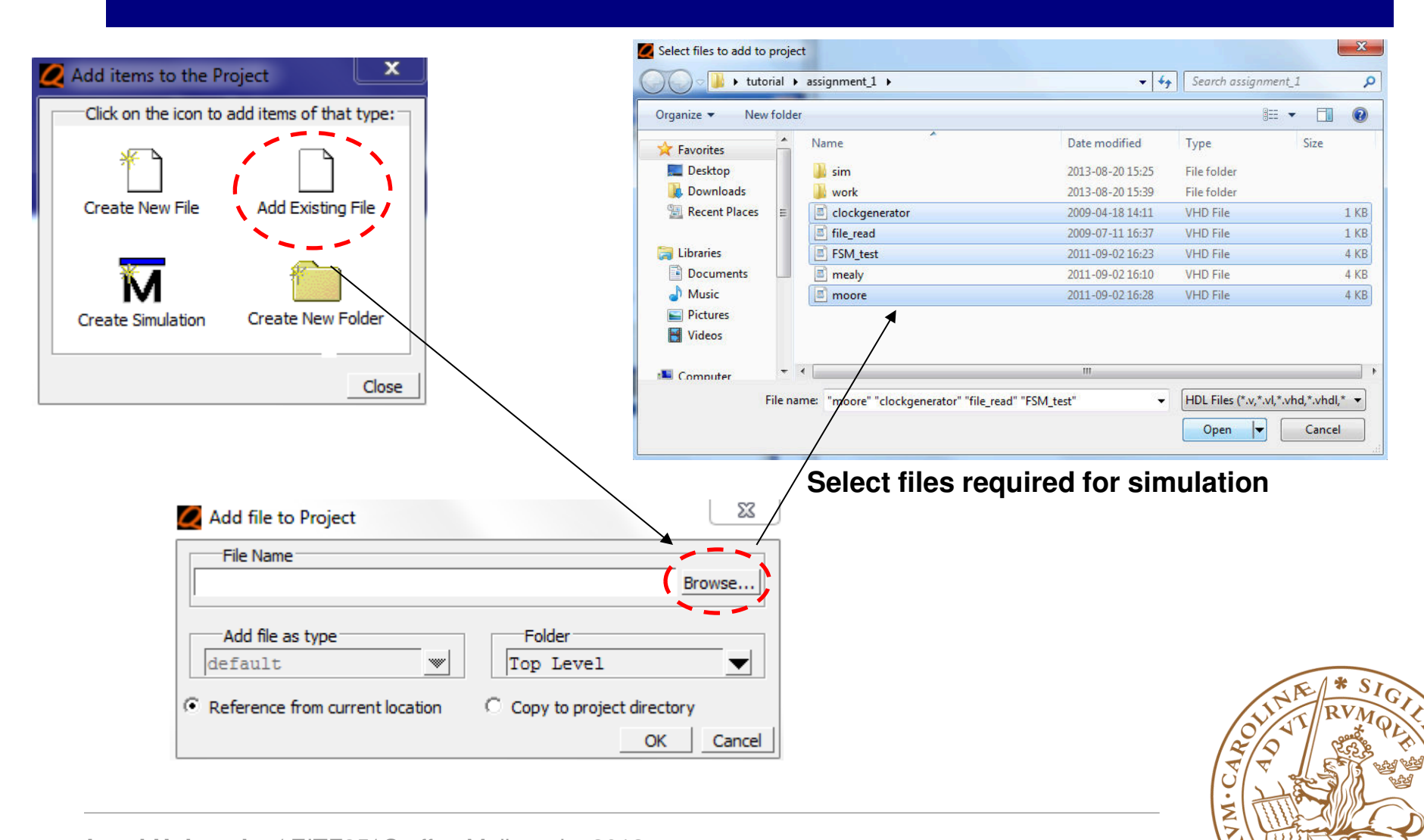

0

# **Compiling the project**

Compile →Compile Order

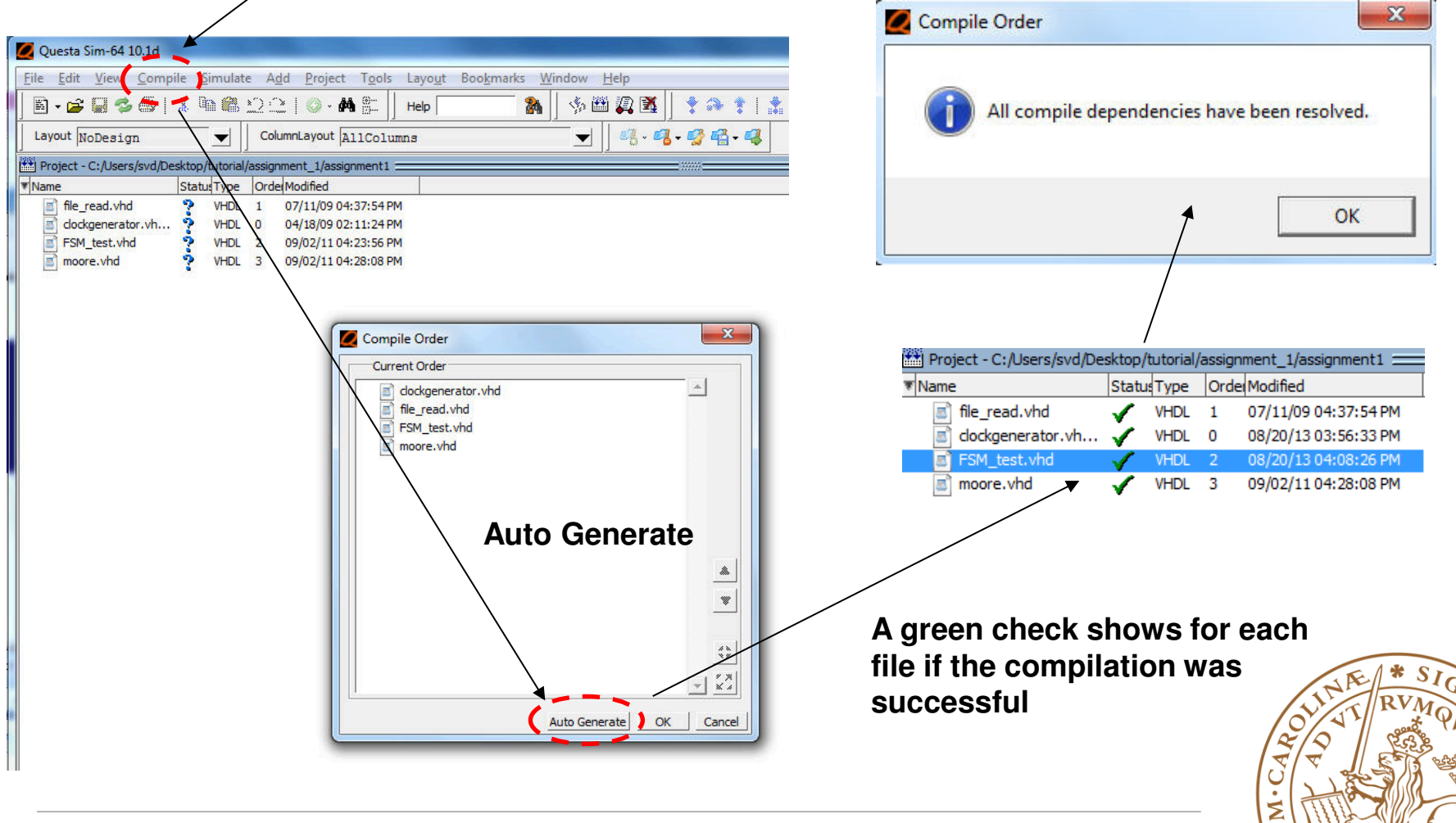

### Simulation

# Right-click on your design (testbench) and select simulate

| 🖹 . 🛥 🗖 🤹 🍈 I           |           |                                                                                                    | ayo <u>a</u> t boo <u>k</u> | · · · · · · · · · · · · · · · · · · · |       |   |
|-------------------------|-----------|----------------------------------------------------------------------------------------------------|-----------------------------|---------------------------------------|-------|---|
|                         | 🥇 🖻 🕻     | 🖹 🖄 之   💿 - 🖊 🖺 🛛 н                                                                                            | lelp                        | <b>A</b>                              | s 🖽 🌠 | X |
| 🗓 Library 🚃             |           |                                                                                                    |                             |                                       |       |   |
| * Name                  | Туре      | Path                                                                                                    |                             |                                       |       |   |
|                         | Library   | C:/Users/svd/Desktop/tutorial/as                                                                               | signment_1/w                | ork                                   |       |   |
| -M_opt                  | Optimized | l                                                                                                    |                             |                                       |       |   |
| + E dockgenerator       | Entity    | C:/Users/svd/Desktop/tutorial/as                                                                               | signment_1/do               | ockgenerator.                         | /hd   |   |
| + E file_read           | Entity    | C:/Users/svd/Desktop/tutorial/as                                                                               | signment_1/file             | e_read.vhd                            |       |   |
| E moore                 | Entity    | C:/Users/svd/Desktop/tutorial/as                                                                               | signment_1/m                | pore.vhd                              |       |   |
| 🛨 📔 test                | Entity    | And the second second device for a second state of the second second second second second second second second | 1/FS                        | GM_test.vhd                           |       |   |
| + floatfixlib           | Library   | Simulate                                                                                                    |                             |                                       |       |   |
| mc2_lib (empty)         | Library   | Simulate without Optimization                                                                                  |                             |                                       |       |   |
| + mtiAvm                | Library   | Simulate with full Optimization                                                                                |                             |                                       |       |   |
| + mtiOvm                | Library   | Simulate with Coverage                                                                                         |                             |                                       |       |   |
| +- mtiPA                | Library   | Edit                                                                                                    |                             |                                       |       |   |
| +- mtiUPF               | Library   | Refresh                                                                                                    |                             |                                       |       |   |
| ⊕- <b></b> mtiUvm       | Library   | Recompile                                                                                                    |                             |                                       |       |   |
| +- sv_std               | Library   | Optimize                                                                                                    |                             |                                       |       |   |
| +- vital2000            | Library   | Update                                                                                                    |                             |                                       |       |   |
| + ieee                  | Library   | Create Ways                                                                                                    |                             |                                       |       |   |
| <b>⊕_∥</b> modelsim_lib | Library   | Create wave                                                                                                    |                             |                                       |       |   |
| + std                   | Library   | Delete D                                                                                                    | Delete                      |                                       |       |   |
| ∃→ std_developerskit    | Library   | Сору (                                                                                                    | Ctrl+C                      |                                       |       |   |
| E synopsys              | Library   |                                                                                                    |                             |                                       |       |   |
| +                       | Library   | New                                                                                                    | •                           |                                       |       |   |
|                         |           | 0400000000                                                                                                    |                             |                                       |       |   |

| 🖹 • 🗲 🖥 % 🏐          | ∦ ≞∰≵⊇⊇  ⊙+।                 | 👫 📴 🛛 Help 💦 👫            | % 🕮 🗛 🕺    💁 f    | 🗄 - 🕇 🦛 🛶   📑 🗍 100 n |
|----------------------|------------------------------|---------------------------|-------------------|-----------------------|
|                      | 🍂 🖗 🏘 🚳                      |                           |                   |                       |
| sim - Default 🚃      |                              |                           | 🛚 🗙 💫 Objects     |                       |
| Instance             | Design unit Design unit type | Visibility Total coverage | ▼ Name            | Value Kind Mode       |
| 🛒 test               | test(behavior) Architecture  | +acc=<                    | 🔸 s_in            | 0 Signal Internal     |
| 🕂 🛒 uut1             | moore(detect) Architecture   | +acc=<                    | 🔸 dk              | U Signal Internal     |
| 🕂 🗾 TESTGEN          | file_read(beArchitecture     | +acc=<                    | 🔶 rst             | 0 Signal Internal     |
| E-CLOCKGEN           | dockgenera Architecture      | +acc=<                    | sout1             | U Signal Internal     |
| line64               | test(behavior) Process       | +acc=<                    | d_out2            | U Signal Internal     |
| line101              | test(behavior) Process       | +acc=<                    | il shag           | 0 Signal Internal     |
| line119              | test(behavior) Process       | +acc=<                    | 🛨 🔶 count         | 0000 Signal Internal  |
| line120              | test(behavior) Process       | +acc=<                    | 🕂 🔶 inputbus      | UUUU Signal Internal  |
| 🗾 standard           | standard Package             | +acc=<                    | 😛 👆 inputbus_temp | 00000 Signal Internal |
| 📕 textio             | textio Package               | +acc=<                    | 🕂 🔸 M1            | 00000 Signal Internal |
| std_logic_1164       | std_logic_1 Package          | +acc=<                    |                   |                       |
| 🧾 std_logic_arith    | std_logic_arithPackage       | +acc=<                    |                   |                       |
| 📕 std_logic_unsigned | std_logic_u Package          | +acc=<                    |                   |                       |
| numeric_std          | numeric_std Package          | +acc=<                    |                   |                       |
|                      |                              |                           |                   |                       |
|                      |                              |                           |                   |                       |
|                      |                              |                           |                   |                       |
|                      |                              | /                         | /                 |                       |
|                      |                              | /                         |                   |                       |
|                      |                              | /                         |                   |                       |
|                      | Ciar                         | ala an tan la             | vol               | JE * SI               |

### Adding signals to waveform

| Ele Edit Yiew Compile Simulate Add Objects Tgols Layout Bookmarks Window Help         Image: Simulation action of the simulation run or restart simulation run or restart simulation run or restart simulation run or restart simulation action rue.                                                                                                    | 🙋 Questa Sim-64 10.1d         | State of the State of State of |                                               |                                   |                            |                |                         |
|----------------------------------------------------------------------------------------------------|-------------------------------|----------------------------------------------------------------------------------------------------|-----------------------------------------------|-----------------------------------|----------------------------|----------------|-------------------------|
| Image: Set in the set of the set of                                                                                                    | <u>File Edit View Comp</u>    | ile <u>S</u> imulate A <u>d</u> d Objec <u>t</u> s                                                                                                    | T <u>o</u> ols Layo <u>u</u> t Boo <u>k</u> n | marks <u>W</u> indow <u>H</u> elp |                            |                |                         |
| Image: Selected Signals         Image: Selected Signals         Selected Signals                                                                                                    | 🖻 • 🚘 🖬 🍏 🏐                   | 🗼 🖻 🏙 😂 😂   🕥 - M                                                                                                    |                                               | 🌀 🦍 📙 🦠 🕮 🗸 🐹                     | ] 💁 🗈 - 🕈 🦇 🛶 💽            | 🕴 100 ns 🔶 🖹 🛛 | 1 🗈 🕱 🤹   🞦 🔟 🖑 🗍 🏅     |
| Set run time, start simulation run or restart simulation after re-                                                                                                    |                               | 🍂 🏂 🐲 🖉 🖉                                                                                                    |                                               |                                   |                            |                |                         |
| Visibility Total coverage          Implement to the sign unit type       Visibility       Total coverage         Implement to the sign unit type       Visibility       Total coverage         Implement to the sign unit type       Visibility       Total coverage         Implement to the sign unit type       Visibility       Total coverage         Implement to the sign unit type       Visibility       Total coverage         Implement to the sign unit type       Visibility       Total coverage         Implement to the sign unit type       Visibility       Total coverage         Implement to the sign unit type       Visibility       Total coverage         Implement to the sign unit type       Visibility       Total coverage         Implement to the sign unit type       Visibility       Total coverage         Implement to the sign unit type       Visibility       Total coverage         Implement to the sign unit type       Visibility       Total coverage         Implement to the sign unit type       Visibility       Total coverage         Implement to the sign unit type       Visibility       Total coverage         Implement to the sign unit type       Visibility       Visibility       Visibility         Implement to the sign unit type       Visibility       Visibility       Visibility      <                                                                                                    | 🔊 sim - Default 💷 💴           |                                                                                                    | -74                                           | 💳 🗄 🛃 💊 Objects 💳                 |                            | 495            |                         |
| Event text textbehavior) Architecture +acc=< I text textbehavior) Architecture +acc=< I text documents I text documents I text documents I textbehavior) Process +acc=< I textbehavior) Process +acc=< I textbehavior) Process +acc=< I textbehavior) Process +acc=< I textbehavior) Process +acc=< I textbehavior) Process +acc=< I textbehavior) Process +acc=< I textbehavior) Process +acc=< I textbehavior) Process +acc=< I textbehavior) Process +acc=< I textbehavior) Process +acc=< I textbehavior) Process +acc=< I textbehavior) Process +acc=< I textbohavior) Process +acc=< I textbohavior) Proc                                                                                                    | * Instance                    | Design unit Design unit type                                                                                                    | Visibility Total coverage                     | ▼ Name                            | Value Kind M               | ode            |                         |
| Juti moore(detect) Architecture +acc=<     CLOCKGEN     degeneraArchitecture +acc=<     d_out1     June_101     test(behavior) Process +acc=<     d_out2     June_110     test(behavior) Process +acc=<     standard Backage +acc=<     standard Backage +acc=<     standard Backage +acc=<     standard Backage +acc=<     standard Backage +acc=<     standard Backage +acc=<     standard Backage +acc=<     standard Backage +acc=<     standard Backage +acc=<     standard Backage +acc=<     standard Backage +acc=<     standard Backage +acc=<     standard Backage +acc=<     standard Backage +acc=<     Set run time, start     simulation run or restart     simulation run or restart     simulation after re-     Mark signals to be shown in waveform and click     Mark signals to be shown in waveform and click     Mark signals to be shown in waveform and click     Mark signals to be shown in waveform and click     Mark signals to be shown in waveform and click                                                                                                    | _⊢ <b>∏</b> test              | test(behavior) Architecture                                                                                                    | +acc=<                                        | 🔷 s_in                            | 0 Signal In                | ternal         |                         |
| TESTEN file_read(beArchitecture textExtend dodgeneraArchitecture textEybehavior) Process textEybehavior) Process textEybehavior) Proces                                                                                                    | 🕂 🗾 uut1                      | moore(detect) Architecture                                                                                                    | +acc=<                                        | 🔷 dk                              | U Signal In                | ternal         |                         |
| CLOCKGEN       dodgenera Architecture       +acc=<         ine64       test(behavior) Process       +acc=<         ine101       test(behavior) Process       +acc=<         istandard       standard       Package       +acc=<         istandard       standard       Package       +acc=<         istandard       standard       Package       +acc=<         istandard       standard       Package       +acc=<         istd_logic_line       std_logic_line       std_logic_line       std_logic_line         istd_logic_line       std_logic_line       std_logic_line       std_logic_line       std_logic_line         istd_logic_line       std_logic_line       std_logic_line       std_logic_line       std_logic_line       std_logic_line         istd_logic_line       std_logic_line       std_logic_line       std_logic_line       std_logic_line       std_logic_line       std_logic_line         istd_logic_line       std_logic_line       std_logic_                                                                                                    | E- TESTGEN                    | file_read(be Architecture                                                                                                    | +acc=<                                        | 🔷 rst                             | 0 View Deda                | ration         |                         |
| Add Wave Ctrl+W<br>Add Wave New<br>Add Wave New |                               | dockgenera Architecture                                                                                                    | +acc=<                                        | 🔷 d_out1                          | U View Memo                | ory Contents   |                         |
| <pre>ine_101 test(behavior) Process +acc=&lt; ine_119 test(behavior) Process +acc=&lt; istandard standard package +acc=&lt; istandard package +acc=&lt; istandard package +acc=&lt; istandard std_logic_1 Package +acc=&lt; istd_logic_traingned std_logic_1 Package +acc=&lt; inumeric_std Package +acc=&lt; inumeric_std Package +acc=&lt; in</pre>                                                                                                    | line64                        | test(behavior) Process                                                                                                    | +acc=<                                        |                                   | U Add Wave                 | Ctrl+W         |                         |
| Ine119       test(behavior) Process       +acc=<         is standard       standard       Package       +acc=<         is standard       standard       Package       +acc=<         is standard       standard       Package       +acc=<         is standard       standard       Package       +acc=<         is standard       standard       Package       +acc=<         is std_logic_arith       std_logic_arithPackage       +acc=<         is std_logic_arith       std_logic_arithPackage       +acc=<         is std_logic_arith       std_logic_arithPackage       +acc=<         is std_logic_arith       std_logic_arithPackage       +acc=<         is std_logic_arith       std_logic_arithPackage       +acc=<         is std_logic_arith       std_logic_arithPackage       +acc=<         is std_logic_arith       std_logic_arithPackage       +acc=<         is std_logic_arith       std_logic_arithPackage       +acc=<         is std_logic_arith       std_logic_arithPackage       +acc=<         is std_logic_arith       std_logic_arithPackage       +acc=<         is std_logic_arith       std_logic_arithPackage       +acc=<         Mack       std_logic_arithPackage<                                                                                                    | 101                           | test(behavior) Process                                                                                                    | +acc=<                                        | stand flag                        | 0 Add Wave                 | New            |                         |
| Hierarchical design tree     Set run time, start     simulation run or restart     simulation after re-     Mark signals to be shown in waveform and click     Mark signals to be shown in waveform and click     Mark signals to be shown in waveform and click     Mark signals to be shown in waveform and click     Mark signals to be shown in waveform and click     Mark signals to be shown in waveform and click     Mark signals to be shown in waveform and click     Mark signals to be shown in waveform and click     Mark signals to be shown in waveform and click     Mark signals to be shown in waveform and click     Mark signals to be shown in waveform and click     Mark signals to be shown in waveform and click     Mark signals to be shown in waveform and click     Mark signals to be shown in waveform     Mark signals to be shown in waveform     Mark signals to be shown in waveform     Mark signals to be shown in waveform     Mark signals to be shown in waveform     Mark signals     Mark signals     Mark sig                                                                                                    |                               | test(behavior) Process                                                                                                    | +acc=<                                        | 🖪 🔶 count                         | 000 Add Wave               | Te             |                         |
| standard       standard       Package       +acc=<         textio       Package       +acc=<         std_jogc_1164       std_jogc_1 Package       +acc=<         std_jogc_arith       std_jogc_u Package       +acc=<         numeric_std       numeric_std       Package       +acc=<         numeric_std       numeric_std       Package       +acc=<         Std_jogc_unsigned       std_jogic_u Package       +acc=<       Schematic         Insert Breakpoint       Toggle Coverage       Watch       Watch         Hierarchical design tree       Modify       Radix       Show       No         Multion run or restart       Signals to be shown in waveform and click       Std_waveform and click       Std_waveform and click                                                                                                    | line120                       | test(behavior) Process                                                                                                    | +acc=<                                        | 🖪 🚽 🖌 inputbus                    |                            | 10 F           |                         |
| <pre>texto Package +acc=&lt; std_logic_line Package +acc=&lt; std_logic_arith std_logic_arithPackage +acc=&lt; std_logic_arith astd_logic_arithPackage +acc=&lt; std_logic_une Package +acc=&lt; numeric_std Package +acc=&lt; Hierarchical design tree Set run time, start simulation run or restart simulation after re- Mark signals to be shown in waveform and click </pre>                                                                                                    | 🗾 standard                    | standard Package                                                                                                    | +acc=<                                        | 🕞 🕂 😽 inputbus                    | _temp 000 Add Datan        | ow Ctri+D      |                         |
| Set run time, start simulation run or restart simulation after re-                                                                                                    | 🗾 textio                      | textio Package                                                                                                    | +acc=<                                        | 🛨 🔷 M1                            | 000 Add to                 |                | Wave Selected Signals   |
| Set run time, start simulation run or restart simulation after re- Mark signals to be shown in waveform and click                                                                                                    | std_logic_1164                | std_logic_1 Package                                                                                                    | +acc=<                                        |                                   | +vent Trac                 | eback 🕨        | List                    |
| Set run time, start simulation run or restart simulation after re- Mark signals to be shown in waveform and click                                                                                                    | std_logic_arith               | std_logic_arithPackage                                                                                                    | +acc=<                                        |                                   |                            |                | Log • Signals in Design |
| Inveric_std Package +acc=< Hierarchical design tree Set run time, start simulation run or restart simulation after re- Mark signals to be shown in waveform and click with the signals to be shown in waveform and click with the signal with the signal with the signal with                                                                                                    | <pre>std_logic_unsigned</pre> | std_logic_u Package                                                                                                    | +acc=<                                        |                                   | Сору                       | Ctrl+C         | Schematic •             |
| Hierarchical design tree<br>Set run time, start<br>simulation run or restart<br>simulation after re-                                                                                                    | 🗾 numeric_std                 | numeric_std Package                                                                                                    | +acc=<                                        |                                   | Find                       | Ctrl+F         | Dataflow                |
| Hierarchical design tree<br>Set run time, start<br>simulation run or restart<br>simulation after re-                                                                                                    |                               |                                                                                                    |                                               |                                   | Insert Brea                | akpoint 4      | Watch                   |
| Set run time, start<br>simulation run or restart<br>simulation after re-                                                                                                    | Hierarchical                  | design tree                                                                                                    |                                               |                                   | Toggle Cov                 | /erage 🕨 🕨     |                         |
| Set run time, start<br>simulation run or restart<br>simulation after re-                                                                                                    |                               | •                                                                                                    |                                               |                                   | Mar diff.                  |                |                         |
| Set run time, start<br>simulation run or restart<br>simulation after re-                                                                                                    |                               |                                                                                                    |                                               |                                   | Modify                     |                |                         |
| Set run time, start<br>simulation run or restart<br>simulation after re-                                                                                                    |                               |                                                                                                    |                                               |                                   | Radix                      |                |                         |
| simulation run or restart<br>Simulation after re-                                                                                                    | 0.1                           |                                                                                                    |                                               |                                   | Show                       | •              |                         |
| simulation run or restart<br>Simulation after re- Mark signals to be shown in waveform and click                                                                                                    | Set ri                        | un time, start 🔗                                                                                                    |                                               |                                   |                            |                |                         |
| simulation after re-                                                                                                    | simu                          | lation run or ree                                                                                                    | start                                         |                                   | 1                          |                | 5.13                    |
| simulation after re- Mark signals to be shown in waveform and click                                                                                                    | Sinu                          |                                                                                                    | Juit                                          | Markainsele                       | to be abour in             | wayafar        | and alial               |
|                                                                                                    | simu                          | lation after re-                                                                                                    |                                               | wark signals                      | to be shown in             | wavelorm       | and CIICK               |
| Add to $\rightarrow$ Wave $\rightarrow$ Selected Signals                                                                                                    | 0000                          | vilation                                                                                                    |                                               | Add to $\rightarrow$ Way          | $e \rightarrow Selected S$ | Signals        |                         |
|                                                                                                    | comp                          | mation                                                                                                    |                                               |                                   |                            |                |                         |
|                                                                                                    |                               |                                                                                                    |                                               |                                   |                            |                | 01183                   |

#### Waveform viewer

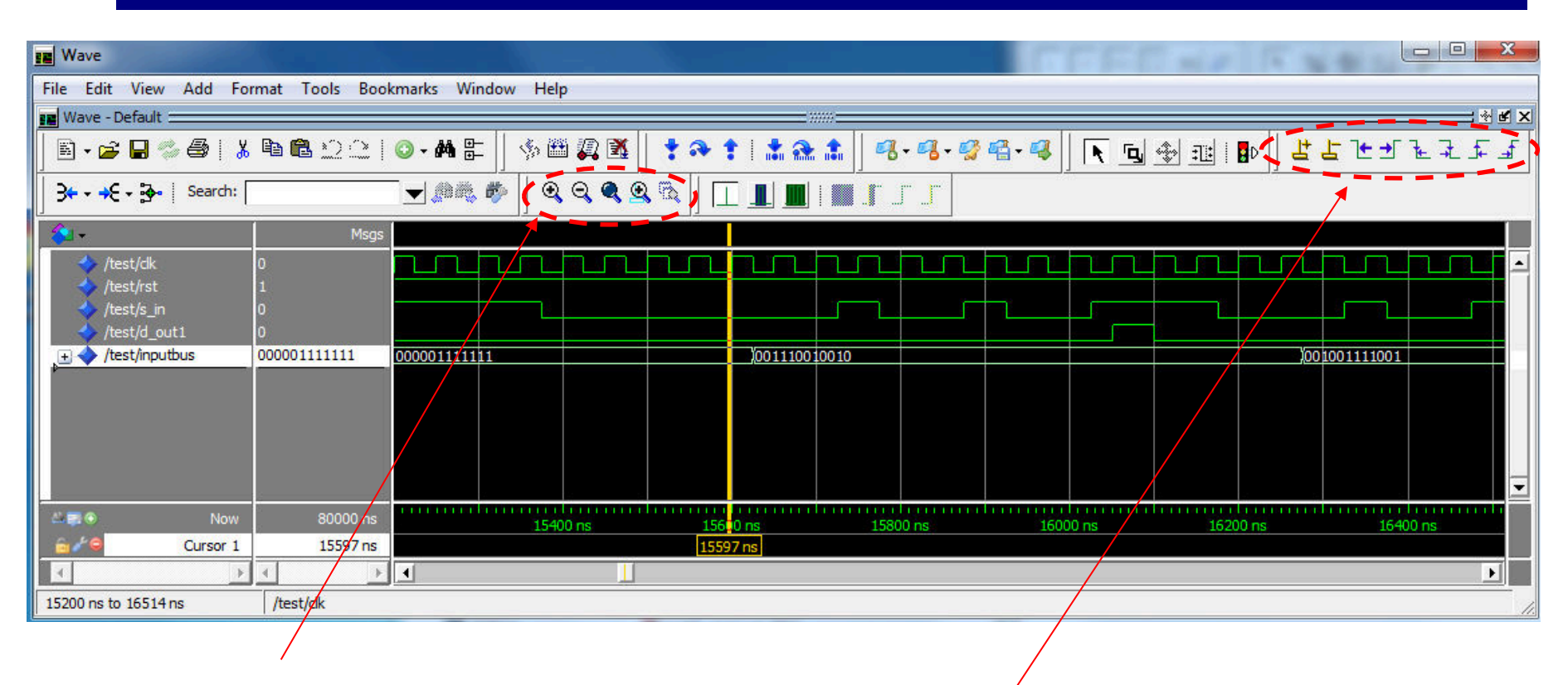

**Different options for zooming** 

Different options to jump with the cursor to falling or rising edges

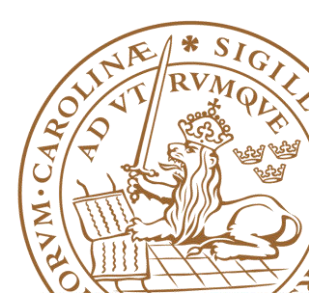

#### Waveform viewer (cont.)

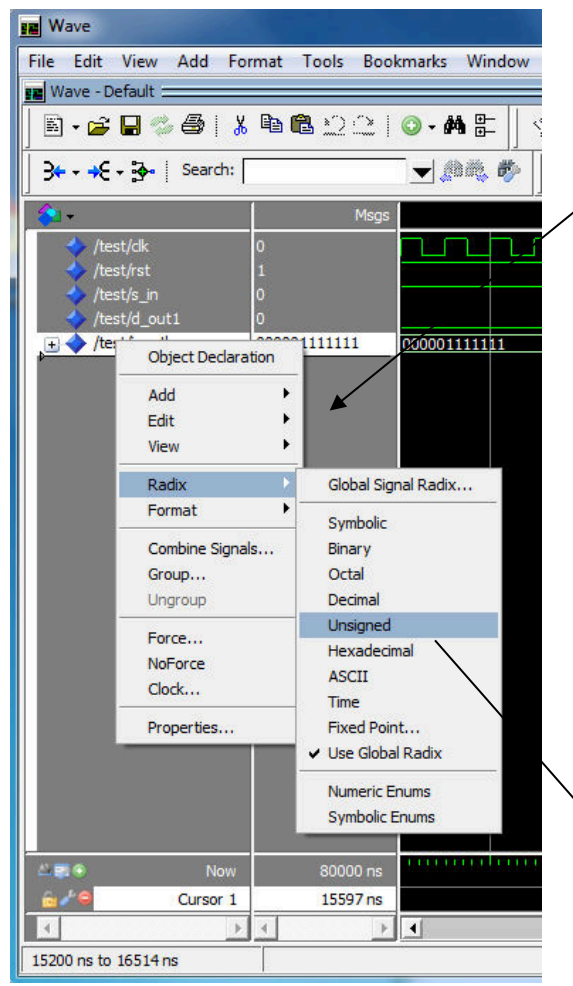

To change representation style of a bus, right-click on the signal, then Radix

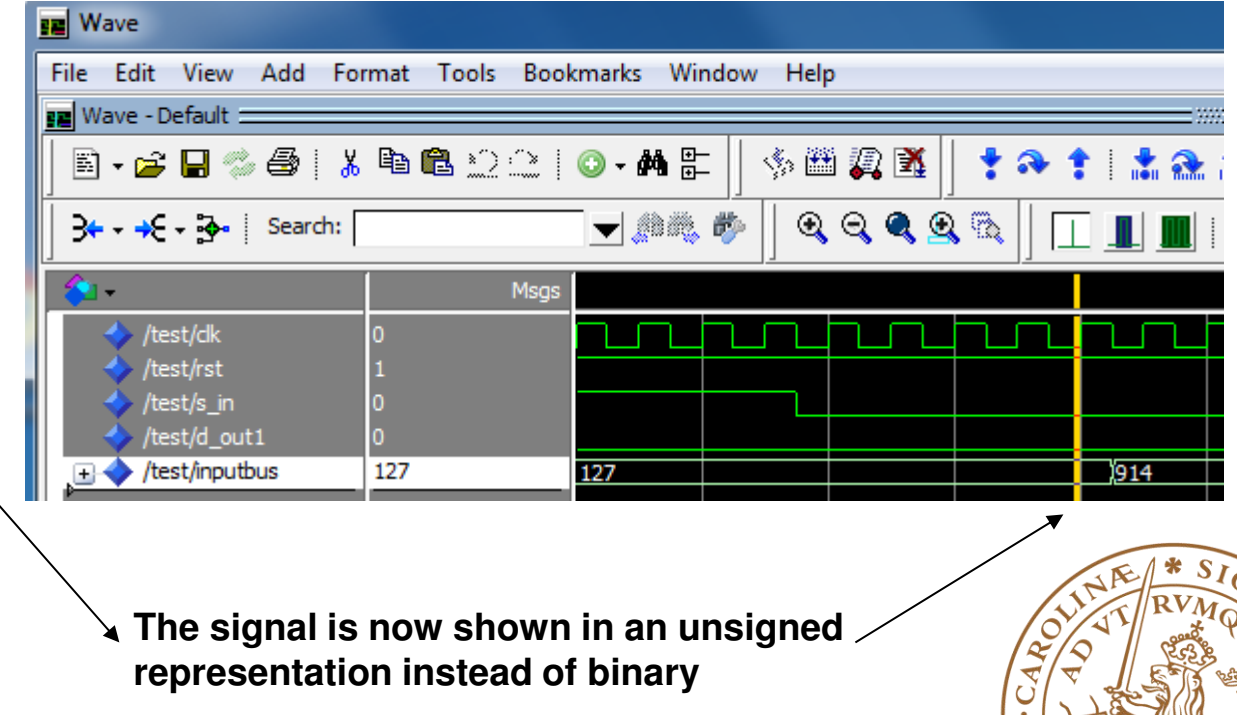

Z

#### **Errors/warnings in the designs**

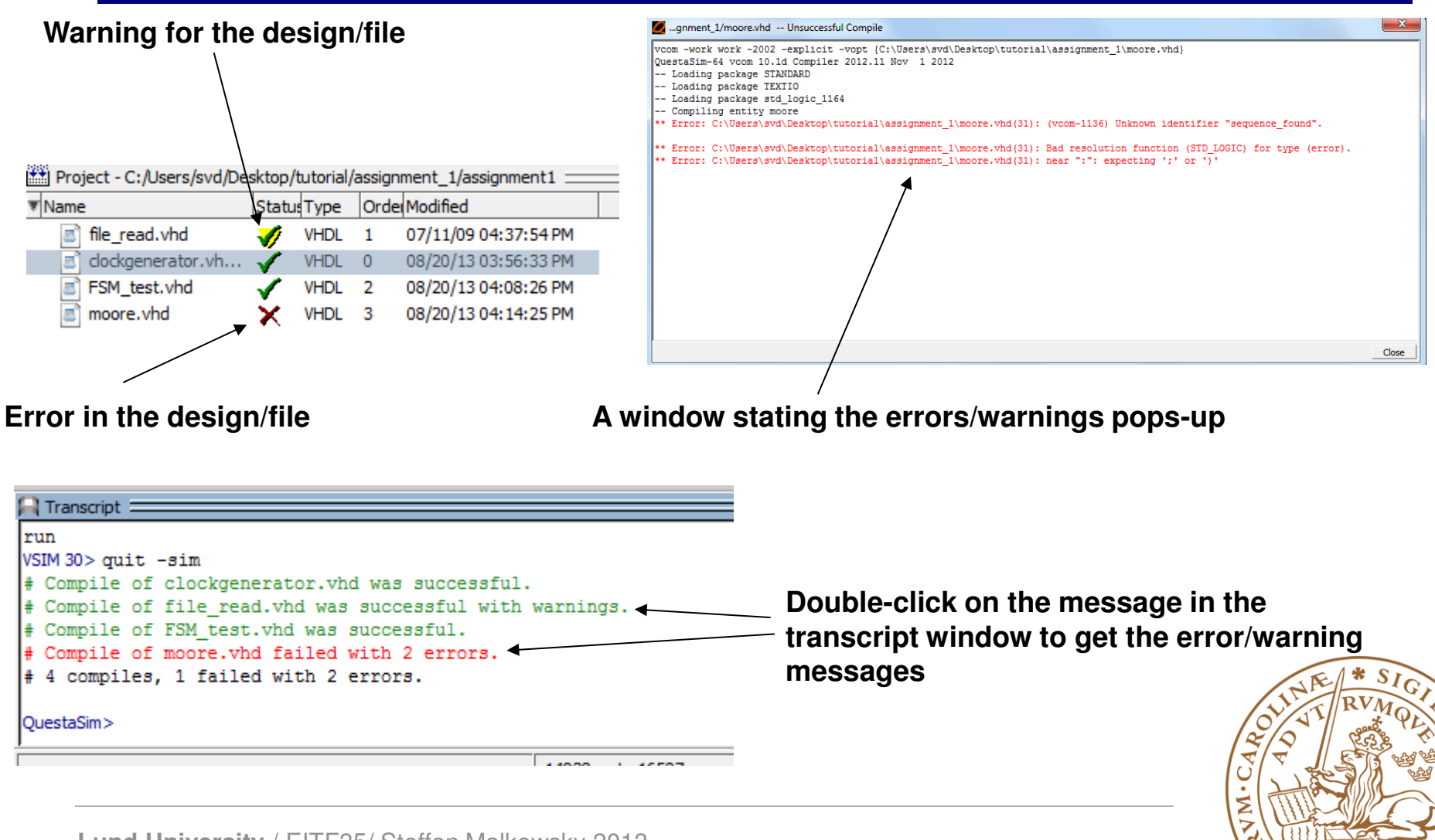